# o ICOM

SATELLITE PTT IC-SAT100M NETWORK SETTING

When the transceiver is connected to the network devices, change the static IP address. Before using the transceiver, setting a static IP address to the antenna unit and the main unit with EX-4241Utility for IC-SAT100M.

This manual shows system requirements and how to use the software.

## **Table of contents**

| System requirements                      | 1 |
|------------------------------------------|---|
| Operation note                           | 1 |
| Installing the EX-4241                   | 2 |
| Before connecting the OPC-2357 to the PC | 3 |
| Connecting with PC                       | 3 |
|                                          |   |

| Editing Network Setting                       | . 4 |
|-----------------------------------------------|-----|
| ♦ About basic operation                       | . 5 |
| ♦ COM Port Searching                          | . 5 |
| Connecting with the network devices           | . 6 |
| Connecting the VE-PG4                         | . 7 |
| ♦ Connecting the IC-SAT100M to the IP Network | . 8 |
| ♦ Entering the Destination Settings           | 10  |
|                                               |     |

## System requirements

The following hardware and software are required:

#### **Operating System (OS)**

- Microsoft Windows 10 (32/64bit)
- Microsoft Windows 8.1 (32/64bit)\*
   \*Except for Microsoft Windows RT.

- Cables (Purchase separately)
- OPC-2357 PROGRAMMING CABLE
- The instructions are based on using Microsoft Windows 10.

## **Operation note**

- The contents of this sheet, the software associated with the EX-4241, and the appearance of the EX-4241 are all subject to change without notice.
- The displays, indications, or operations may differ slightly, depending on your system settings, type of OS, and its service pack level.

Icom, Icom Inc. and the Icom logo are registered trademarks of Icom Incorporated (Japan) in Japan, the United States, the United Kingdom, Germany, France, Spain, Russia, Australia, New Zealand, and/or other countries. Microsoft and Windows are registered trademarks of Microsoft Corporation in the United States and/or other countries. All other products or brands are registered trademarks or trademarks of their respective holders.

# Installing the EX-4241

- Sign in to the PC as the administrator.
   ① Confirm that no other applications are running.
- 2. Download and unzip the file.
- 3. Double-click "setup.exe."
  - ① If the "User Account Control" dialog is displayed, click <Yes>.
  - "Choose Setup Language" is displayed.
- 4. On the "Welcome to the InstallShield Wizard for EX-4241" screen, click <Next>>.

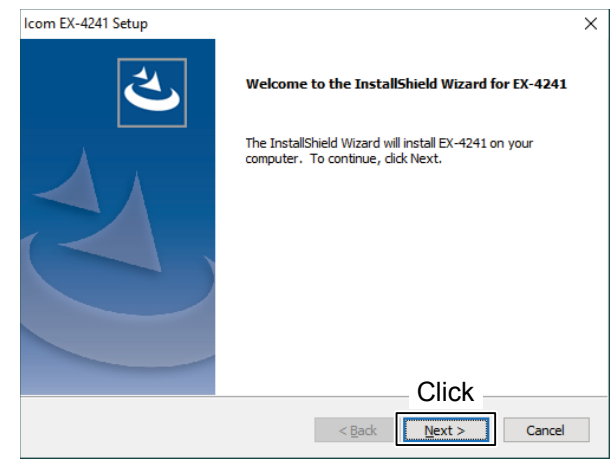

- "User Information" is displayed. Enter your name (option), your company name (option), and the product ID number as described below. Click <Next >>.
  - Product ID number: 424111-(6 digit serial number)
  - If you downloaded the software, enter the ID provided by your distributor.

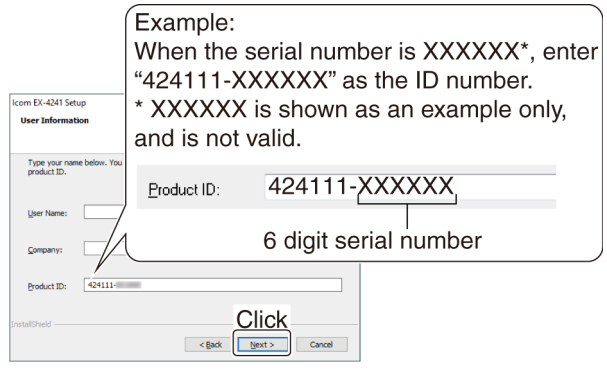

 "Software License Agreement" is displayed. Read carefully, and if you agree to the terms and conditions, click <Yes>.

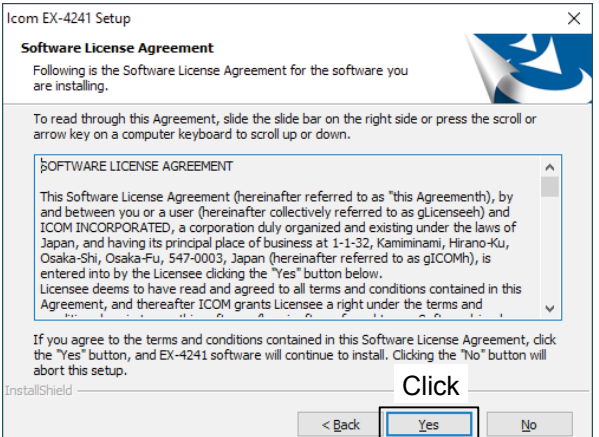

7. On the "Choose Destination Location" screen, click <Next>>.

① If desired, click <Browse...> and select another destination folder before clicking <Next >>.

| Icom EX-4241 Setup                                               | ×                                                |
|------------------------------------------------------------------|--------------------------------------------------|
| Choose Destination Location                                      |                                                  |
| Select folder where setup will install files.                    |                                                  |
| Setup will install EX-4241 in the following fo                   | lder.                                            |
| To install to this folder, click Next. To instal another folder. | I to a different folder, click Browse and select |
| Confirm                                                          |                                                  |
| Destination Folder                                               |                                                  |
| C:\Program Files (x86)\Icom\EX-4241                              | Browse                                           |
| InstallShield                                                    | Click                                            |
|                                                                  | < <u>B</u> ack <u>Next</u> Cancel                |

8. After the installation has completed, click <Finish>.

| Icom EX-4241 Setup |                                                                                       |
|--------------------|---------------------------------------------------------------------------------------|
| Ľ                  | InstallShield Wizard Complete Setup has finished installing EX-4241 on your computer. |
|                    |                                                                                       |
|                    | Click                                                                                 |

 A "EX-4241" folder is created in the Windows Start menu, and a shortcut icon is added onto the desktop.

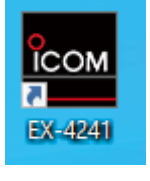

## TIP:

You can uninstall the EX-4241 using the "Apps & features" in the "Apps" menu. To get started, click on Start > Settings > Apps > Apps & features.

## Before connecting the OPC-2357 to the PC

To use the OPC-2357 PROGRAMMING CABLE, you must first install a USB driver. The driver and installation guide are supplied with the programming cable. Read the guide carefully before installing the driver.

# **Connecting with PC**

- 1. Be sure the transceiver is OFF, and Windows has completed its startup.
- 2. Connect the cable, as shown below.
- 3. Turn ON the transceiver.

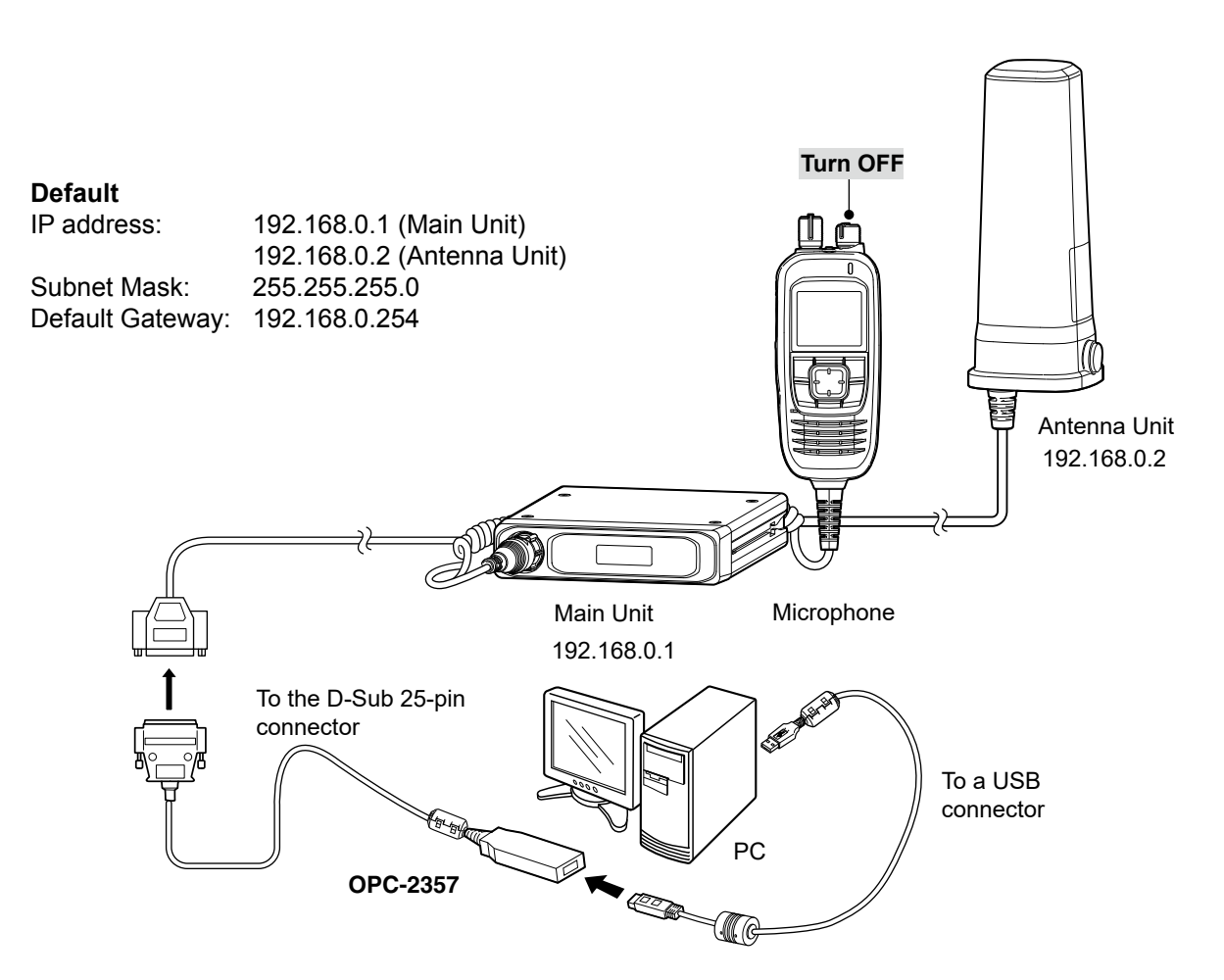

## **Editing Network Setting**

#### NOTE:

- To prevent data loss, you should first read all the transceiver's setting data into the EX-4241. Before editing or entering, make a backup file onto your PC. A backup file enables easy restoring even if the setting data in the transceiver is accidentally deleted. After that, enter or edit parameters using the EX-4241. If you write the setting data into your transceiver before reading, the settings are overwritten.
- See page 5 to read the data from the transceiver settings and to save the settings file.
- **DO NOT** turn OFF the transceiver or the PC, and **DO NOT** disconnect the cable while reading or writing setting data. Otherwise, the data could be lost or deleted.
- 1. Click "EX-4241" in the Start menu, and then click "EX-4241" to start the software.
  - Microsoft<sup>®</sup> <u>Windows<sup>®</sup></u> 8.1:
  - <Start> → O → EX-4241 ① You can also start the software by simply double-
- clicking the EX-4241 shortcut icon on the desktop.
   Click "Port Select" from the <COM Port> menu, and then select the COM port number that the

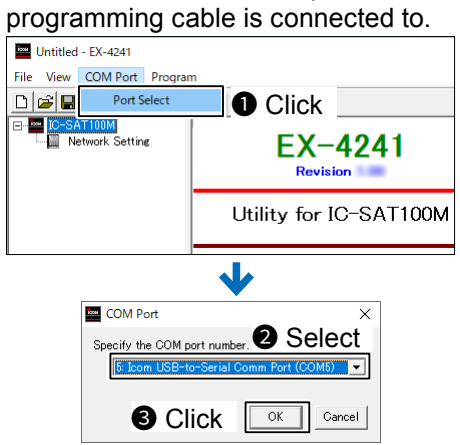

- Click <u>\*</u>, or select "Read ← TR" in the
   <Program> menu to read the data from the setting data.
- Click "Network Settings" and set the IP address, Subnet Mask, and Default Gateway for the IC-SAT100M Main Unit and Antenna Unit.

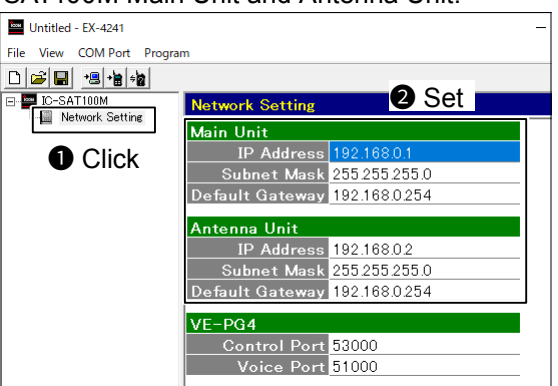

This is a default setting.

5. When registering two or more IC-SAT100M to VE-PG4, set the Control Port and Voice Port.

| Untitled - EX-4241        |                 | -             |
|---------------------------|-----------------|---------------|
| File View COM Port Progra | m               |               |
|                           |                 |               |
| IC-SAT100M                | Network Setting |               |
| THE MONTH DETTING         | Main Unit       |               |
|                           | IP Address      | 192.168.0.1   |
|                           | Subnet Mask     | 255.255.255.0 |
|                           | Default Gateway | 192.168.0.254 |
|                           | Antenna Unit    |               |
|                           | IP Address      | 192.168.0.2   |
|                           | Subnet Mask     | 255.255.255.0 |
|                           | Default Gateway | 192.168.0.254 |
|                           | VE-PG4          |               |
| Set                       | Control Port    | 53000         |
|                           | Voice Port      | 51000         |
|                           |                 |               |

Click , or select "Write → TR" in the
 <Program> menu to write the setting data into the transceiver.

#### ♦ About basic operation

#### To read the data from the transceiver

Select "Read  $\leftarrow$  TR" in the <Program> menu.

| Untitled - EX-4241     |             |          |  |
|------------------------|-------------|----------|--|
| File View COM Port     | Program     |          |  |
| D 🚅 🖬 😬 🛊              | Read <- TR  |          |  |
| IC-SAT100M             | Write -> TR |          |  |
| Network Settin         | Information | X-4241   |  |
|                        | All Reset   | Revision |  |
| Utility for IC-SAT100M |             |          |  |

### To write the setting data into the transceiver

Select "Write  $\rightarrow$  TR" in the <Program> menu.

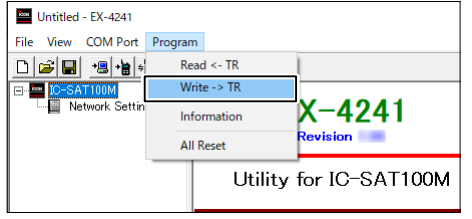

## To reset to the transceiver default settings

Select "All Reset" in the <Program> menu.

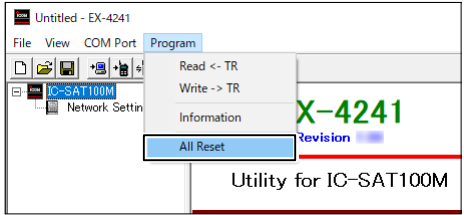

- ① Connect the Main Unit and the Antenna Unit, as shown in the illustration on page 3.
- ① If you select "All Reset," the settings on the IC-SAT100M Menu screen is also initialized.

#### To save the settings file to a folder on your PC

Select "Save" or "Save As..." in the <File> menu.

| Room | Untitled - EX-424 | н           |                        |
|------|-------------------|-------------|------------------------|
| File | View COM P        | ort Program | 1                      |
|      | New               | Ctrl+N      |                        |
|      | Open              | Ctrl+O      |                        |
|      | Save              | Ctrl+S      | EX-4241                |
|      | Save As           |             | Revision               |
|      | Recent File       | 1           |                        |
|      | Exit              | Alt+F4      | Utility for IC-SAT100M |

① If you have a data file to write to the transceiver, select "Open..." in the <File> menu, and then select the file.

#### ♦ COM Port Searching

### To Confirm the COM port number

1. Click the folder icon on the taskbar.

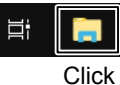

🐂 | 🕑 📗 🗢 | File Explorer

2. Right-click "This PC," and then click "Properties."

| File                         | Home        | Share View               |  |  |
|------------------------------|-------------|--------------------------|--|--|
| $\leftarrow \rightarrow$     | × 1         | 🖈 > Quick access         |  |  |
| > 📌 Qu                       | uick access | > Frequent folders (8)   |  |  |
| <b>1</b> Rig                 | ht-cli      | ck                       |  |  |
| 🛩 💻 Th                       | is PC       | Со арѕе                  |  |  |
| > 🤳 3                        | D ОБј 🚽     | Manage                   |  |  |
| > 📃 D                        | eskto 💙     | Dia to Start             |  |  |
| > 🔮 D                        | ocum        | Man antipud dia          |  |  |
| > 🕹 🛛                        | ownic       | Oran in normal data      |  |  |
| > 1 N                        | Ausic       | Pin to Quick access      |  |  |
| > 📰 P                        | icture      | Pin to Quick access      |  |  |
| <ul> <li>Image: N</li> </ul> | ideor -     | Disconnect network drive |  |  |
| 2 🛅 V                        | lueos       | Add a network location   |  |  |
| > 🏪 L                        | ocal L —    | Delete                   |  |  |
| > 🍰 Ne                       | twork       | 2Click                   |  |  |
|                              |             | Properties               |  |  |

3. Click [Device Manager].

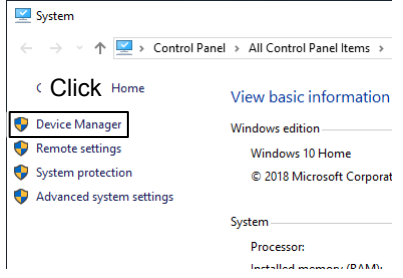

The "Device Manager" screen is displayed.
4. Double-click "Ports (COM & LPT)."

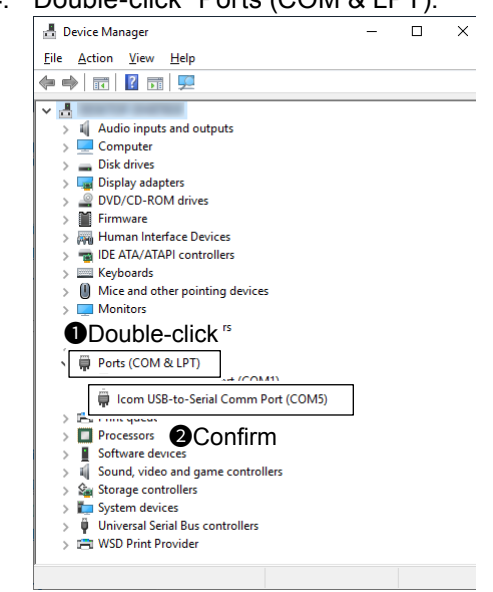

# Connecting with the network devices

After changing the IP address of the IC-SAT100M, connect the black LAN cable (for network) and the network devices such as a HUB.

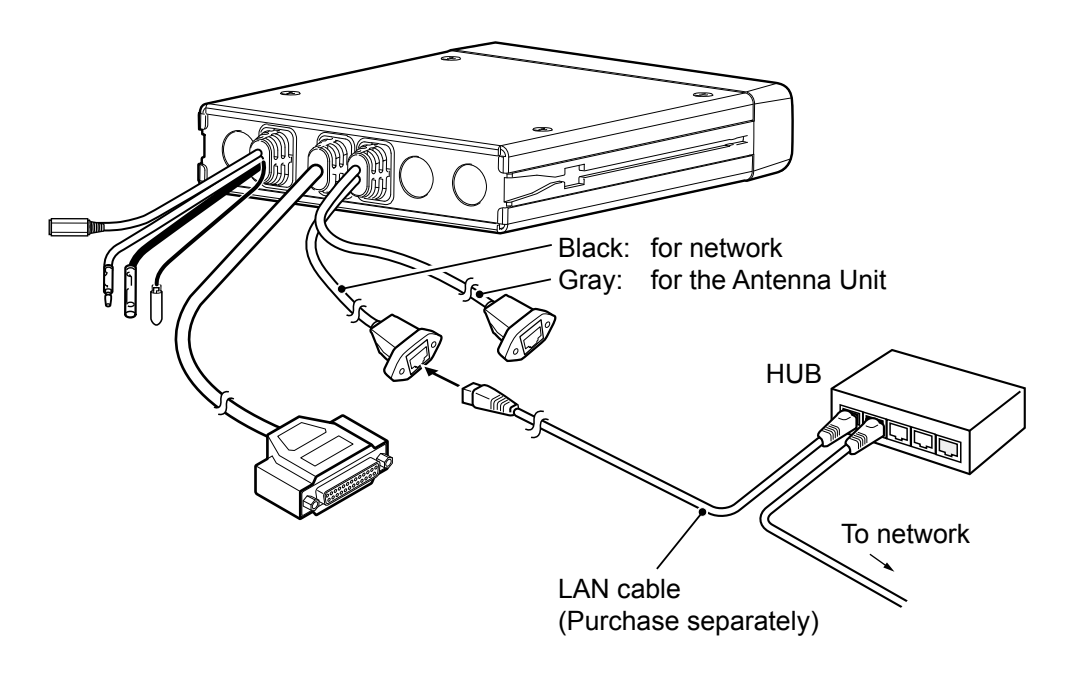

**NOTE:** Connect the gray LAN cable and the Antenna Unit.

## **Connecting the VE-PG4**

The following is an example of connecting the RoIP Gateway and Satellite PTTs (IC-SAT100M), that enables you to make a call between an IP transceiver and a client Satellite PTT in the set Talkgroup on the RoIP Gateway.

- Each IC-SAT100M connected to the RoIP Gateway is required to be assigned a fixed unique group ID.
- Enter only one fixed Talkgroup to the IC-SAT100M.

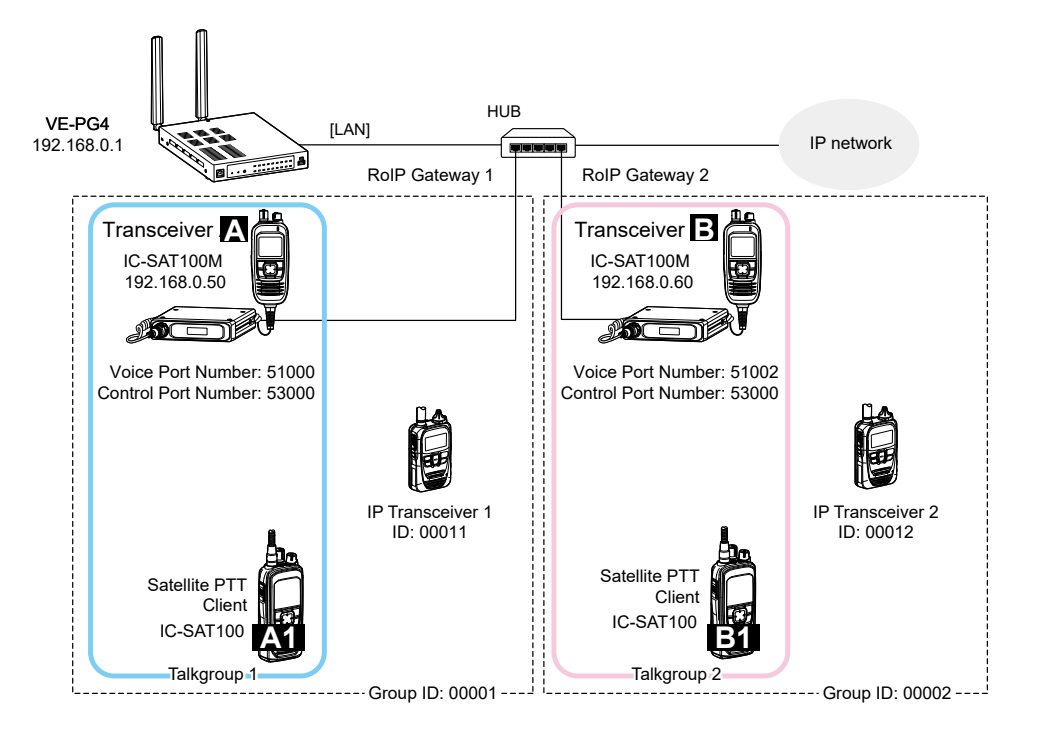

#### Information

If you want to use the Emergency Call function:

Connect another IC-SAT100M to the [RoIP Gateway] port for the emergency calls. Setting Example: Talkgroup 1 (for usual calls): Uses the IC-SAT100M (IP address: 192.168.0.50) Talkgroup 15 (for emergency calls): Uses the IC-SAT100M (IP address: 192.168.0.70)

#### Before connecting the IC-SAT100M to your network:

- On the IC-SAT100M, select "TCP" in the PC Command setting. ([OK] > Function > PC Command)
- Check your network configuration and settings, and then ask your dealer to enter the fixed IP addresses, subnet mask, and default gateway addresses to the IC-SAT100M main units and the antenna units.
- Be sure to enter the IP addresses of your IC-SAT100Ms (Main units) to the VE-PG4.

| IC-SAT100M                                   | default settings    |               |  |
|----------------------------------------------|---------------------|---------------|--|
| IC-SAT100M                                   | IP address          | 192.168.0.1   |  |
| (Main unit)                                  | Subnet mask         | 255.255.255.0 |  |
|                                              | Default gateway     | 192.168.0.254 |  |
| Antenna unit                                 | IP address          | 192.168.0.2   |  |
|                                              | Subnet mask         | 255.255.255.0 |  |
|                                              | Default gateway     | 192.168.0.254 |  |
| VE-PG4                                       | Control Port Number | 53000         |  |
|                                              | Voice Port Number   | 51000         |  |
| • When connecting two or more IC-SAT100Ms to |                     |               |  |

 When connecting two or more IC-SAT100Ms to the VE-PG4, do not conflict the Voice Port Number settings.

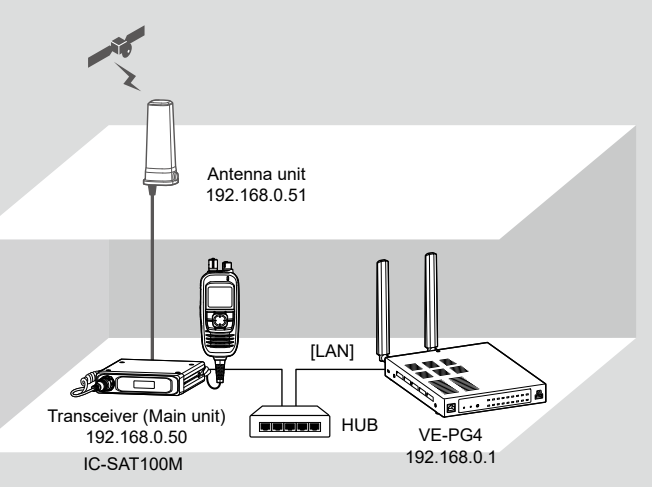

#### ♦ Connecting to the IP Network

Connect to the network, and then set up the connection and desttination settings on the RoIP Gateway setting screen.

① This instruction describes as the IP transceiver setup has been completed.

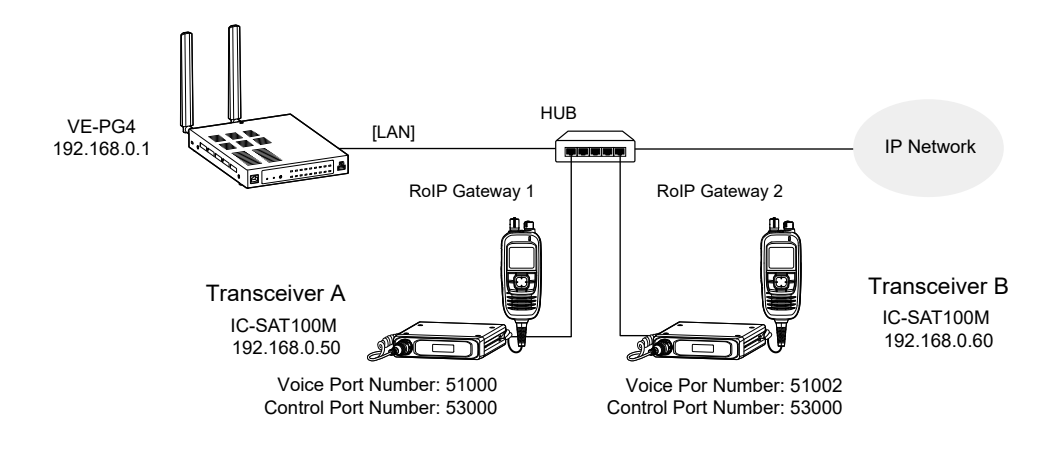

- 1. Open the RoIP Gateway screen.
  - (Connection Port Settings > RoIP Gateway)
- In [RoIP Gateway Mode], set Mode to "Transceiver" in the RoIP Gateway (1 ~ 8) that you want to connect the Transceiver A (IC-SAT100M) to. (Example: RoIP Gateway 1)

|               | 40     | Select                                |             |
|---------------|--------|---------------------------------------|-------------|
| RoIP Gateway1 |        |                                       |             |
|               | Mode : | Transceiver                           | ~           |
| RoIP Gateway2 |        |                                       |             |
|               | Mode : | RoIP Gateway                          | ×           |
| RolP Gateway8 |        |                                       |             |
|               | Mode · | RoIP Gateway                          | ~           |
|               | modo : | · · · · · · · · · · · · · · · · · · · | Apply Reset |
|               |        |                                       | 2 Click     |

3. In [RoIP Gateway], select a RoIP Gateway port (1 ~ 8) that you set in the step 2, and then confirm that the [Transceiver Model] is set to "IC-SAT100M." (Example: RoIP Gateway 1)

| RoIP Gateway        | Select                             |                                                          |   |
|---------------------|------------------------------------|----------------------------------------------------------|---|
| RoIP Gateway Port : | RoIP Gateway1                      |                                                          | ~ |
| Transceiver Model   | 2 Confirm                          |                                                          |   |
| Transceiver Model : | IC-SAT100M<br>*All the settings on | this page will be initialized if you change this setting | ~ |

## Connecting the VE-PG4

- Connecting to the IP Network
- 4. In [Transceiver Connection], enter the Transceiver A (IC-SAT100M) settings to Destination Address, Destination Port Number, and Control Port Number. Then click <Apply>.

| Transceiver Connection                                                      | Enter                          |                                  |
|-----------------------------------------------------------------------------|--------------------------------|----------------------------------|
| Destination Address :<br>Destination Port Number :<br>Control Port Number : | 192.168.0.50<br>51000<br>53000 |                                  |
| Connection Status :<br>TX Volume :                                          | Disconnected Connect Refresh   | v dB                             |
| RX Volume :                                                                 | 0                              | dB     Apply     Reset     Click |

5. In [Transceiver Connection], click <Connect>.Connection Status changes to "Connecting."

| Destination Address :<br>Destination Port Number :<br>Control Port Number :<br>Connection Status : | 192.168.0.50<br>51000<br>53000<br>Disconnecter Connect Refresh |
|----------------------------------------------------------------------------------------------------|----------------------------------------------------------------|
|                                                                                                    |                                                                |
| ansceiver Connection                                                                               | <b>₩</b> <sup>•</sup> • • • • • • • • • • • • • • • • • •      |

6. Do the same way in the steps 2 to 5, enter the Transceiver B (IC-SAT100M) settings.

#### Entering the Destination Settings

① This instruction describes as the IP transceiver setup has already been completed.

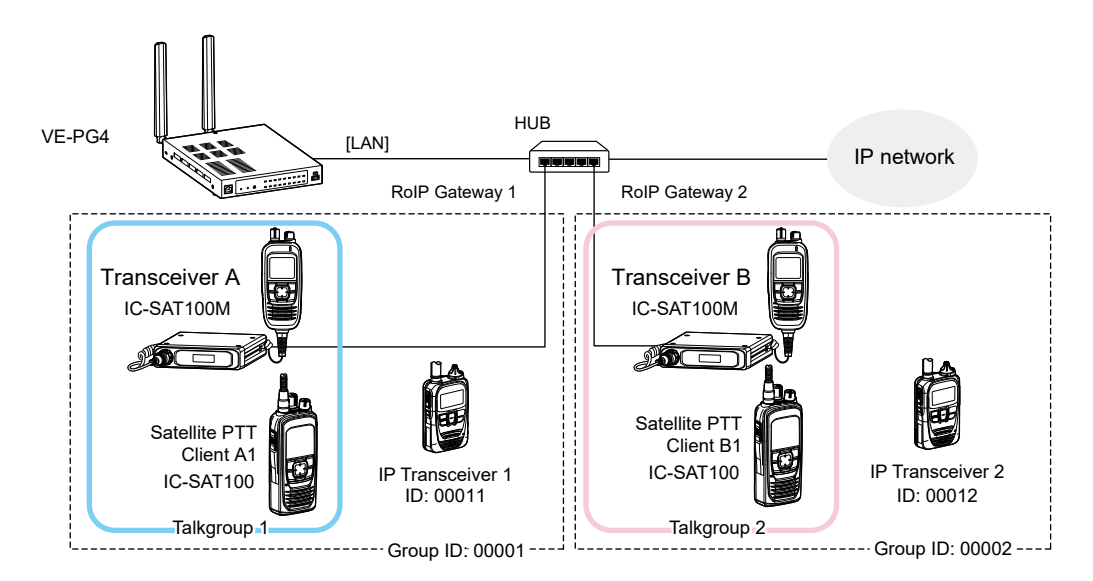

- Open the Destination Settings screen. (Destination Settings > Destination Settings)
- 2. In [Destination Settings], enter the settings for the Transceiver A (Name, Call Type, Destination ID, and IP Transceiver Controller), and then click <Apply>.

| Destination Settings |                                                                                                    |                                                                                                    |      |  |
|----------------------|----------------------------------------------------------------------------------------------------|----------------------------------------------------------------------------------------------------|------|--|
|                      | No. :                                                                                                    | • Enter                                                                                                    | ~    |  |
|                      | Name :                                                                                                    | Transceiver A                                                                                                    |      |  |
|                      | Call Type :                                                                                                    | Group                                                                                                    | ~    |  |
|                      | Destination ID :                                                                                                    | 00001                                                                                                    |      |  |
|                      | Group Priority :                                                                                                    | Normal O High                                                                                                    |      |  |
| Destination          |                                                                                                    |                                                                                                    |      |  |
|                      | Communication Type :                                                                                                    | ○ Simplex ● Full-Duplex                                                                                                    |      |  |
| WLAN T               | ransceivers                                                                                                    |                                                                                                    |      |  |
|                      | 00101(Sales1) 001                                                                                                    | 02(Sales2) 🗆 00103(Sales3) 🗌 00050(IP100FS)                                                                                                    |      |  |
| IP Trans             | Sceiver Controller/Connection  IP Transceiver Controller  Digital Transceiver1 (D-T EXT I/O1 (EXT1) EXT EXT Input4 (EXT4) E Emergency Notification Microphone (MIC) RoIP Gateway1 RoIP RoIP Gateway6 RoIP | Port       Select         RX1)       Digital Transceiver2 (D-TRX2)       Digital Transceiver3 (D-TRX3)         I/O2 (EXT2)       EXT Input3 (EXT3)       EXT Output3 (EXT3)         KT Output4 (EXT4)       Gateway2       RoIP Gateway3       RoIP Gateway4       RoIP Gateway5         Gateway7       RoIP Gateway8       RoIP Gateway8       RoIP Gateway5 |      |  |
|                      | · · ·                                                                                                    |                                                                                                    |      |  |
|                      |                                                                                                    | Apply R                                                                                                    | eset |  |
|                      |                                                                                                    |                                                                                                    |      |  |

3. Do the same way in the step 2, enter the Group 00002 settings.